## 線上將影片檔轉成一 MP4 格式

連結網址 : <u>https://convert-video-online.com/tw/</u>

步驟1按【開啟檔案】鍵,點選將要轉換的影片檔

步驟 2 按【mp4】 鍵(設定要轉出的格式)

步驟3按【轉換】鍵,等待轉換成功後,按連結下載檔案

| 1 | 開啟檔案 |     |      | 或 👍 Google Drive 葉 Dropbox 🔗 URL |     |          |      |     |       |         |    |   |  |
|---|------|-----|------|----------------------------------|-----|----------|------|-----|-------|---------|----|---|--|
| 2 | 視訊   | 音請  | Ħ    |                                  |     |          |      |     |       |         |    |   |  |
|   | mp4  | avi | mpeg | mov                              | flv | 3gp      | webm | mkv | Apple | Android | 更多 | ÷ |  |
|   | 解析度: |     |      | 與來源林                             |     | <u>A</u> | 受定   |     |       |         |    |   |  |
| 3 | 轉換   |     |      |                                  |     |          |      |     |       |         |    |   |  |